#### Инструкция по разработке

# контрольно-оценочных средств в форме онлайн-тестирования для текущего контроля успеваемости и промежуточной аттестации обучающихся с помощью Google формы

#### Уважаемые коллеги!

При построении образовательного информационного пространства для контроля знаний в форме тестирования, в настоящее время активно используются Google-формы. Данный сервис позволяет быстро разработать и провести онлайн-тестирование, представляет возможность автоматической и ручной проверки, анализа результатов тестирования. Онлайн вариант позволяет организовать процесс тестирования дистанционно при наличии у обучающихся устройств с выходом в интернет: компьютер, ноутбук, смартфон.

#### Преимущества сервиса:

1. бесплатный;

2. для создания тестов не требуется специальных знаний, прост в использовании;

3. количество вопросов в тесте может быть любым;

4. вариативность создания тестов (различные формы);

5. предполагает разноуровневый подход к тестированию: вопросы на "3", "4", "5";

6. для проверки ответов при составлении теста создается таблица (может быть доступна только Вам или всем тестируемым по Вашему желанию);

7. плюс таблицы в том, что все ответы заносятся туда автоматически, можно провести сравнительный и качественный анализ тестируемых;

8. тест можно редактировать даже после размещения и предоставления доступа, менять количество вопросов, сами варианты вопросов и ответов, тему оформления.

#### ШАГ 1. Регистрация аккаунт в Google

(если аккаунт имеется, переходим ко второму шагу)

Для создания форм необходимо иметь почтовый ящик на gmail, если его нет, то необходимо пройти по ссылке и зарегистрироваться: http://mail.google.com

При регистрации создается ваш личный аккаунт в Google и это дает вам возможность работать в его сервисах, а также Google-диск с 15 Гб для бесплатного хранения файлов на облаке.

# ШАГ 2. Создание формы

1. Перейти из почты gmail на Google диск, нажав в правом верхнем углу браузера на квадрат из точек.

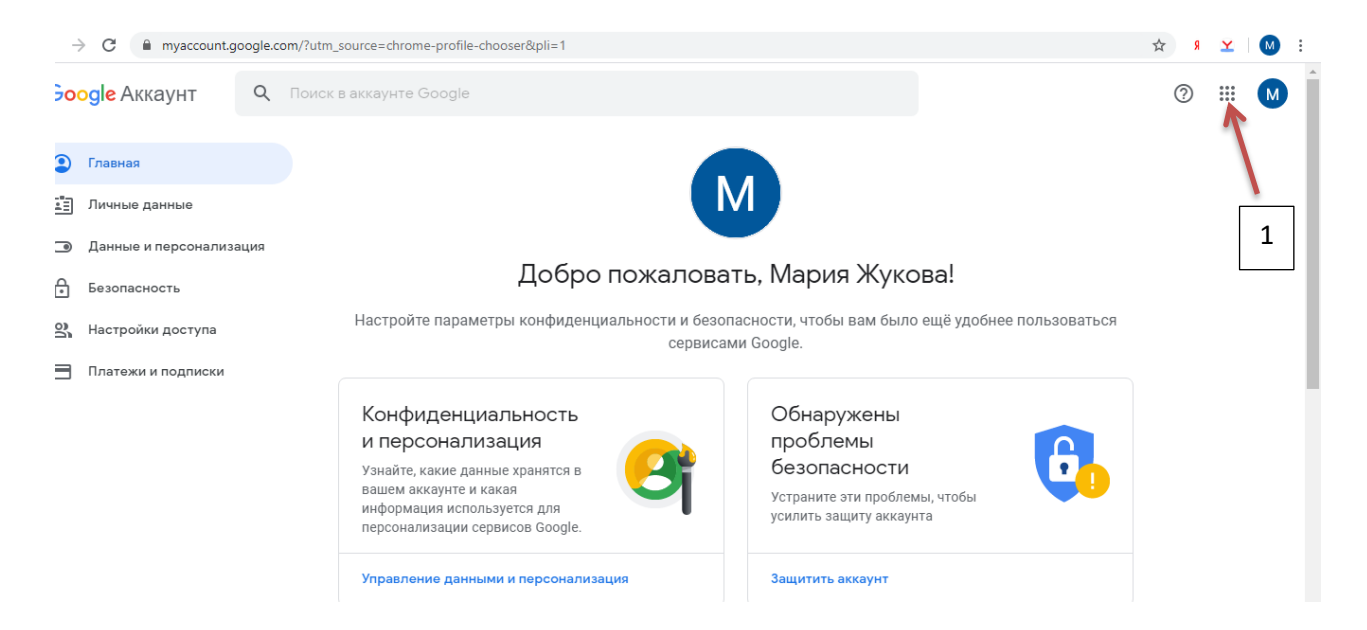

# 2. В открывающемся окне выберите Диск.

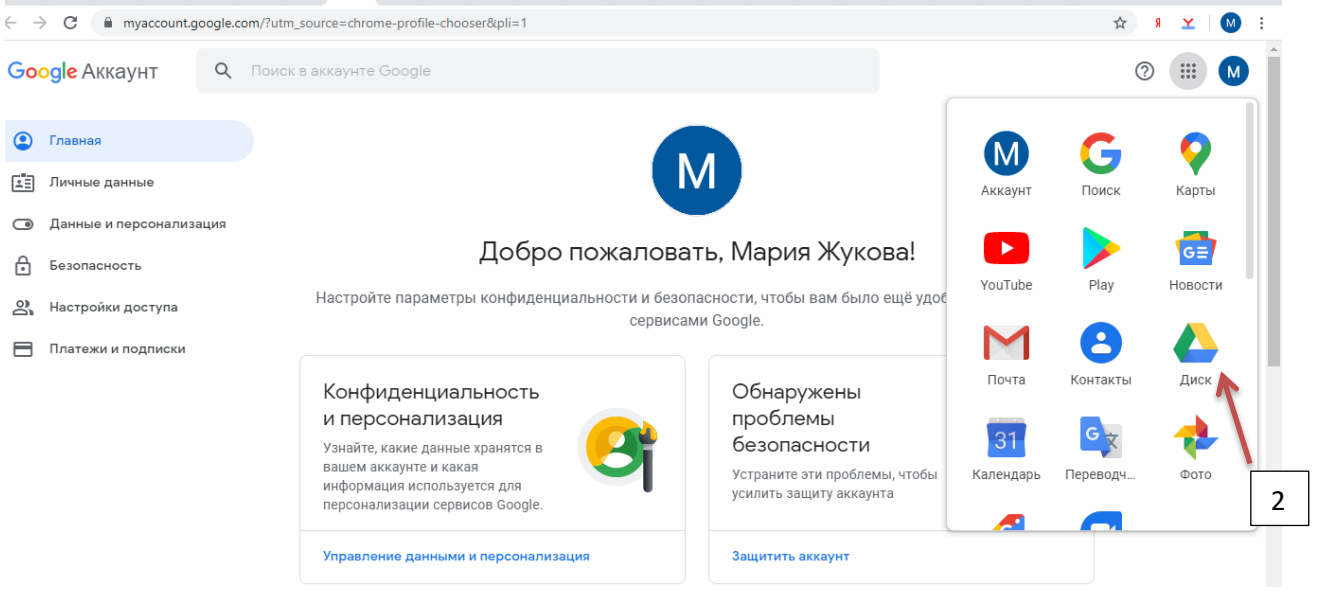

3. После того, как перешли на диск, Слева вверху нажимаете кнопку + Создать.

| $\leftarrow \rightarrow$ | C a drive.google.com/         | /drive/my-drive                                                                                                    | · ( )                 | <mark>۶</mark> ۶ | <b>¥</b> |
|--------------------------|-------------------------------|----------------------------------------------------------------------------------------------------|-----------------------|------------------|----------|
|                          | Диск                          | Q. Поиск на Диске                                                                                                    | ?                     | <b>(</b> )       | ***      |
| +                        | Создать                       | Мой диск 👻                                                                                                    |                       | ⊞                | í        |
| •                        | Мой диск                      | 🛦 Хранилище заполнено на 80 %. Когда у вас закончится место, вы не сможете загружать новые файлы. Подробнее Купить бо                                                                                                    | пьше мес              | ста              | ×        |
| ß                        | Доступные мне                 | Быстрый доступ                                                                                                    |                       |                  |          |
| S                        | Недавние 3                    | Тестове здани для проедника<br>проекупочной итестиции то<br>проекупочной итестиции то<br>проекупочной итестиции то                                                                                                    |                       |                  |          |
| ☆                        | Помеченные                    | Constraints and a second second |                       |                  |          |
| Ū                        | Корзина                       |                                                                                                    |                       |                  |          |
|                          | Хранилище заполнено<br>на80 % | <ul> <li>Новая форма</li> <li>Новая форма</li> <li>Вы вносили изменения сегодняВ</li> <li>Вы вносили изменения сегодняВ</li> <li>Вы открывали вчераВы открыва</li> <li>Вы вчера загрузили об</li> </ul>                                                                                                    | onverted<br>ъектВы в. |                  |          |

4. В открывшемся окне видны не все возможности, поэтому нажимаете на «Еще» и выбираете Google Формы.

| $\leftarrow \rightarrow 0$ | C drive.google.com                                             | n/drive/my-di     | rive                                                                                                    | •                                                                     |                                                                                                    |                                                                                                    |                          |                                                             |                                  |                  |                                   | ÷        | \$ A       | ¥                 |
|----------------------------|----------------------------------------------------------------|-------------------|----------------------------------------------------------------------------------------------------|-----------------------------------------------------------------------|----------------------------------------------------------------------------------------------------|----------------------------------------------------------------------------------------------------|--------------------------|-------------------------------------------------------------|----------------------------------|------------------|-----------------------------------|----------|------------|-------------------|
| 🛆 д                        | ļиск                                                           | Q N               | оиск на ,                                                                                                   | Диске                                                                 |                                                                                                    |                                                                                                    |                          |                                                             | •                                |                  | (                                 | ?        | <b>(</b> ) | 000<br>000<br>000 |
|                            | Тапку                                                          |                   | ск 👻                                                                                                    |                                                                       |                                                                                                    |                                                                                                    |                          |                                                             |                                  |                  |                                   |          | ⊞          | i                 |
|                            | Загрузить файлы<br>Загрузить папку                             |                   | нилище з                                                                                                    | аполнено на 80 %. Ког,                                                | да у вас закончитс                                                                                                    | я место, вы не с                                                                                                    | можете загружат          | ь новые файлы.                                              | Под                              | робнее           | Купить бол                        | њше м    | еста       | ×                 |
| □ G<br>□ G<br>□ G          | Google Документы<br>Google Таблицы<br>Google Презентации       | >                 | цоступ<br>ые задания для<br>куточной атест<br>плине "Менедом<br>опсл бластран алема<br>опсли бластран алема | ident,<br>Minu uo<br>Liotestfauna                                     | Тестолие задание для п<br>произкуточной аттеста<br>дисцитите Монедани<br>закака (1011 dans ракота»)<br>Техности на кака на кака ракота. | Doed/or one can be can be can | Parma dipa<br>Artista    | nanatan yang kanang dipangkan<br>na netriyi kanan dipangkan |                                  |                  | O                                 |          |            |                   |
| E<br>E<br>H                | Ещё<br>Кранилище заполнено<br>на80 %                           | ► Нов<br>Вы вноск | іі<br>84<br>И.                                                                                              | Google Формы<br>Google Рисунки<br>Google Мои карты                    | <b>K</b> <sup>0</sup>                                                                                                    | Создать пус<br>Использова                                                                                                    | стую форму<br>ать шаблон |                                                             |                                  | ₩ Сар<br>Вы вчер | oturedMovie_co<br>а загрузили объ | onverted | d<br>B     |                   |
| и<br>1<br>К                | Использовано 12,1 ГБ из<br>15 ГБ<br><b>Купить больше места</b> | Название          | , 🖬                                                                                                    | Google Сайты<br>Google Apps Script<br>Google Jamboard<br>Pixlr Editor |                                                                                                    | везделец<br>я<br>я                                                                                                    | 4                        | Последи<br>7 апр. 20<br>5 мар. 2                            | нее изме<br>020 г. я<br>020 г. я | нение            | Размер с<br>—                     | файла    |            |                   |

## ШАГ 3 Редактирование формы

Во вновь созданной форме по умолчанию указано название «**Новая форма**». Вместо «Новая форма» впишем свое название.

Вверху слева на шапке формы можно также поменять «Новая форма» на свое название, для этого просто кликните по нему.

| · → | X a docs.google.com/forms/ | u/0/d/194lftSyNkYf28wu14M3uZFpAAAuPtRZTFB8U3f5IX0E/edit        |   |   |                                         | ф <mark>Я</mark> | ¥   | M : |
|-----|----------------------------|----------------------------------------------------------------|---|---|-----------------------------------------|------------------|-----|-----|
|     | Новая форма                |                                                                | Ô | 0 | <b>(</b> #)                             | Отправить        | *** | M   |
|     |                            | Вопросы Ответы                                                 |   |   |                                         |                  |     |     |
|     |                            | Новая форма<br>Описание<br>Вопрос без заголовка<br>О Вариант 1 |   |   | ÷ + + + + + + + + + + + + + + + + + + + |                  |     |     |

*Например:* Тестовые задания для проведения промежуточной аттестации по дисциплине "Менеджмент". Специальность 09.02.01 «Компьютерные системы и комплексы».

| $\leftrightarrow$ $\rightarrow$ C $\blacksquare$ docs.google.com/form | s/d/1TTycffqov1fMBWq5qKpUmYNW20WUpHxM1xpghx4ktPM/edit                                                                                                    |    |   |             | \$          | a 🝸 | Μ |
|-----------------------------------------------------------------------|----------------------------------------------------------------------------------------------------|----|---|-------------|-------------|-----|---|
| 盲 Новая форма 🗀 😙                                                     | ∧_ Все изменения сохранены<br>на Диске                                                                                                    | Ô  | 0 | <b>(</b> 3) | Отправить   | *** | M |
|                                                                       | Вопросы Ответы                                                                                                    |    |   |             |             |     |   |
|                                                                       | Тестовые задания для проведения<br>промежуточной аттестации по дисциплин<br>"Менеджмент"<br><sup>Специальность 09.02.01</sup> «Компьютерные системы и комплексы» | le |   |             |             |     |   |
|                                                                       | Вопрос = Текст (строка)<br>Краткий ответ                                                                                                    |    | • | 9<br>5<br>7 | D<br>D<br>T |     |   |
|                                                                       | Добавлена проверка ответов. УДАЛИТЬ<br>Число – Число – Сообщение об ошибке                                                                                       |    | × | 0           |             |     | 2 |

Приступаем к заполнению формы.

1. В строке «Вопрос» - пишем: Фамилия Имя Отчество. В ответ на данный вопрос студент должен будет указать Ф.И.О

| ← → C             | d/1TTycffqov1fMBWq5qKpUmYNW20WUpHxM1xpghx4ktPM/edit                                                                                                    |        |     |                                                                           | я 🗡 | M |
|-------------------|----------------------------------------------------------------------------------------------------|--------|-----|---------------------------------------------------------------------------|-----|---|
| 🔋 Новая форма 🗀 🏠 | , Все изменения сохранены<br>на Диске                                                                                                    | 0      | 193 | Отправить                                                                 | :   | M |
|                   | Вопросы Ответы                                                                                                    |        |     |                                                                           |     |   |
|                   | Тестовые задания для проведения<br>промежуточной аттестации по дисциплине<br>"Менеджмент"<br><sup>Специальность 09.02.01 «Компьютерные системы и комплексы»</sup> |        |     |                                                                           |     |   |
|                   | Фамилия Имя Отчество = Текст (строка)<br>Краткий ответ 1<br>Обязательный вопрос                                                                                   | -<br>- | 2   | <ul> <li>€</li> <li><b>Fr</b></li> <li>■</li> <li>■</li> <li>■</li> </ul> |     | 0 |

2. Выбираем «Тип вопроса». 3. В выпадающем меню выбираем вопрос «Текст» (строка).

| - > C  docs.google.com/forms | /d/1TTycffqov1fMBWq5qKpUmYNW20WUpHxM1xpghx4ktPM/edit                                                                     |                                                                                                    | ф я ⊻ М       |
|------------------------------|----------------------------------------------------------------------------------------------------|----------------------------------------------------------------------------------------------------|---------------|
| 💼 Новая форма 🗀 龙            | Все изменения сохранены<br>на Диске Вопросы С                                                                            | — Текст (строка)                                                                                                    | Отправить : М |
|                              | Тестовые задания для про<br>промежуточной аттестац<br>"Менеджмент"<br>Специальность 09.02.01 «Компьютерные системы и ком | <ul> <li>Текст (абзац)</li> <li>Один из списка</li> <li>Один из списка</li> <li>Несколько из списка</li> <li>Раскрывающийся список</li> </ul> |               |
|                              | Фамилия Имя Отчество<br>Краткий ответ                                                                                    | <ul> <li>Загрузка фаилов</li> <li>Шкала</li> <li>Сетка (множественный выбор)</li> <li>Сетка флажков</li> </ul>                                |               |
|                              | Q                                                                                                    | [ 🖬 Дата                                                                                                    | e             |

4. Далее: бегунок справа внизу переключаем в правое положение. Тогда в форме этот вопрос помечается звёздочкой\* и становится обязательным. Без заполнения ответа на этот вопрос форма не сможет быть отправлена. Поскольку мы создаём контрольный опрос, идентификация отвечающего обязательна.

| ← → C             | d/1TTycffqov1fMBWq5qKpUmYNW20WUpHxM1xpghx4ktPM/edit                                                                                                    |         |            |   | ☆         | я <u>¥</u> | Μ |
|-------------------|----------------------------------------------------------------------------------------------------|---------|------------|---|-----------|------------|---|
| 💼 Новая форма 🗀 🕁 | . Все изменения сохранены<br>на Диске                                                                                                    | $\odot$ | $^{\odot}$ |   | Отправить | :          | M |
|                   | Вопросы Ответы                                                                                                    |         |            |   |           |            |   |
|                   | Тестовые задания для проведения<br>промежуточной аттестации по дисципл<br>"Менеджмент"<br><sup>Специальность 09.02.01</sup> «Компьютерные системы и комплексы» | ине     |            |   |           |            |   |
|                   | Фамилия Имя Отчество = Текст (строка)<br>Краткий ответ                                                                                                    | прос 🜘  | •          | ÷ |           |            | 0 |

5. Добавим следующий вопрос. Для этого: справа на вертикальной панели выбираем значок «+» и снова выбираем вопрос «Текст».

|                                                  |   |                 |      | _ | 0  | Лобавить вопрос              |
|--------------------------------------------------|---|-----------------|------|---|----|------------------------------|
| Вопрос без заголовка                             | ۲ | Один из списка  |      |   | Tr | Добавить название и описание |
| 🔘 Вариант 1                                      |   |                 | 5    |   |    | Добавить изображение         |
| О Добавить вариант или ДОБАВИТЬ ВАРИАНТ "ДРУГОЕ" |   |                 |      |   | ۰  | Добавить видео               |
|                                                  |   |                 |      |   |    | Добавить раздел              |
| 6                                                | Î | Обязательный во | прос | : |    |                              |

\*Примечание: Если варианты ответов к вопросам оформлены в виде списка (как здесь) — скопируйте их вставьте в Google форму, она сама автоматически все расставит по местам. Копировать каждую строчку ответа по отдельности в этом случае не нужно.

Можно нажать на значок «Создать копию» (находится внизу, примерно посередине формы, ближе к правой стороне и текст редактируем).

Если хотите удалить вопрос – нажмите внизу на значок корзины.

Обращаем внимание на возможность создания разнообразных типов заданий: Вопрос с одним или несколькими ответами «один из списка», «раскрывающийся список», вопрос «открытого типа», шкалы и др., вопрос – множественный выбор ответов.

6. Там же можно добавлять заголовок к вопросу, описание, изображение, видео и даже раздел. Можно предложить посмотреть рисунок, схему, видео и задать по нему вопрос.

| Яндекс 🗙            | 🛛 G Аккаунт Google 🗙 🛛 🕹 Мой диск – Google Диск 🗙 🔳                                                    | Новая форма - Google Формы 🗙 🕂                                                          | - 0           |
|---------------------|----------------------------------------------------------------------------------------------------|-----------------------------------------------------------------------------------------|---------------|
| → C  docs.google.co | m/forms/d/1HxHjQg8C9B88OeAPV2brG5TkBFlEBuBFfqdgDfdaFwg/edit                                            |                                                                                         | 🕸 🧏 🗹 M       |
| 🚦 Новая форма [     | Все изменения сохранены<br>на Диске<br>Вопросы<br>Отве                                                 | = Текст (строка)<br>≣ Текст (абзац)                                                     | Отправить : М |
|                     | <br>Прочитайте слова. Найдите «лишнее»<br>слово и отметьте его в выпадающем<br>списке                  | <ul> <li>Один из списка</li> <li>Несколько из списка</li> <li>Тт</li> </ul>             | <u> </u>      |
|                     | Водоросли<br>Мхи                                                                                       | <ul> <li>Раскрывающийся список</li> <li>Загрузка файлов</li> </ul>                      | 7             |
|                     | <ul> <li>Папоротники</li> <li>Грибы</li> <li>Добавить вариант или добавить вариант "Другое"</li> </ul> | <ul> <li>• Шкала</li> <li>Сетка (множественный выбор)</li> <li>Сетка флажков</li> </ul> |               |
|                     |                                                                                                    | <ul> <li>Дата</li> <li>Время</li> </ul>                                                 |               |

# ШАГ 4

## Настройка теста

Тестовые вопросы, предполагающие автоматическую оценку, требуют дополнительной настройки.

\*Примечание: автоматически оцениваются только те вопросы, в которых есть один ответ. Это такие типы вопросов, как «один из списка», «раскрывающийся список». Вопросы «открытого типа», шкалы и др. оцениваются вручную.

Для настройки теста нажимаем значок «настройка» вверху справа, в виде шестерёнки, в раскрывшемся окне переходим на вкладку «тесты» и включаем строку «Тест» с помощью ползунка. Это даёт возможность добавлять ответы. Не забудьте сохранить изменения.

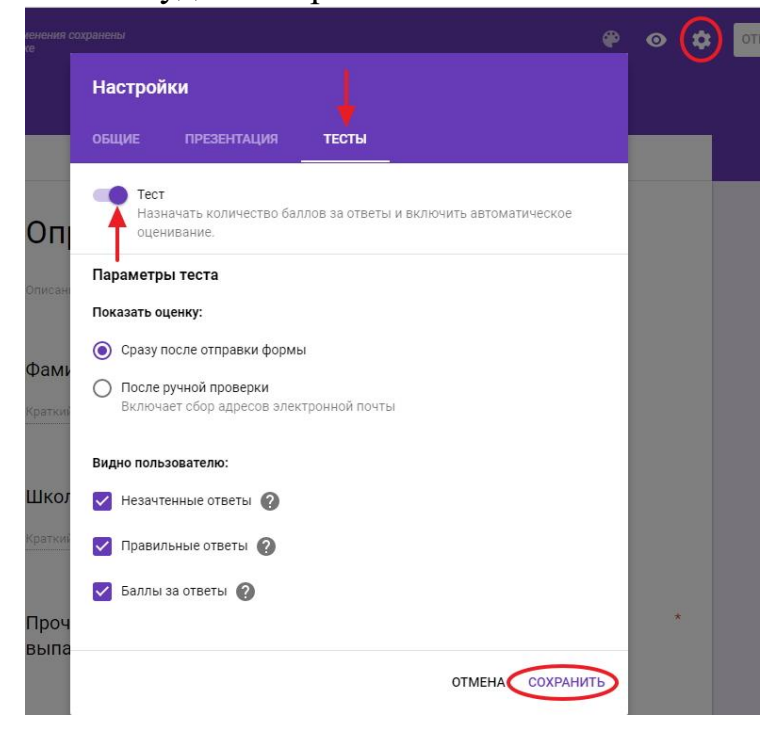

Теперь можно задавать правильный ответ и назначать количество баллов за правильный ответ. Для этого надо нажать на кнопку Ответы

| Прочитайте слова. Найдите<br>«лишнее» слово и отметьте его в<br>выпадающем списке.Водоросли,<br>мхи, папоротники, грибы | • Раскрывающийся список   |
|----------------------------------------------------------------------------------------------------|---------------------------|
| водоросли                                                                                                    | ×                         |
| 2. мхи                                                                                                    | ×                         |
| апапоротники                                                                                                    | ×                         |
| . грибы                                                                                                    | ×                         |
| . Добавить вариант                                                                                                    |                           |
| ответы (0 баллов)                                                                                                    | 🗍 📋 Обязательный вопрос 🔫 |

Далее выставляем оценку ответа в баллах с помощью шкалы вверху справа, и отмечаем правильный вариант ответа, кликая по нему. Вариант выделяется зелёной «галочкой». Можно также добавить пояснения к ответам или изменить вопрос в случае необходимости. Чтобы вернуться в режим редактирования вопросов, нажимаем на строку «Изменить вопрос».

| Прочитайте слова. Найдите «лишнее» слово и отметьте его<br>в выпадающем списке.Водоросли, мхи, папоротники, грибы | <b>↓</b><br>1 | балл |
|----------------------------------------------------------------------------------------------------|---------------|------|
| 1. водоросли                                                                                                    |               |      |
| 2. мхи                                                                                                    |               |      |
| 3. папоротники                                                                                                    |               |      |
| 4. грибы                                                                                                    |               | ~    |
| ДОБАВИТЬ ПОЯСНЕНИЕ                                                                                                |               |      |

**Важно:** Сначала нужно заполнить все вопросы формы, а затем переходить к настройке теста. Так будет быстрее.

# ШАГ 5 Оформление

Для этого нажимаем вверху страницы (в шапке формы) значок палитры. Выбираем понравившийся цвет, или тему из предложенных (значок «картинка») или загружаем свою картинку.

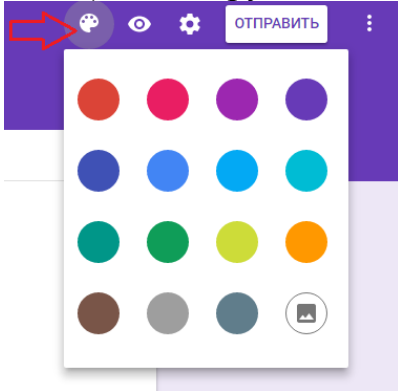

# ШАГ 6 Просмотр и коррекция

На любом этапе создания теста можно посмотреть на него глазами отвечающего. Для этого надо нажать на кнопку предпросмотра (глаз) в панели инструментов формы. В новой вкладке откроется тест, можно пройти его, увидеть последнюю страницу, которая будет соответствовать тем параметрам, что мы задали на этапе настройки теста

Теперь, когда форма полностью заполнена и оформлена, необходимо посмотреть, как она будет выглядеть для пользователя. Для просмотра нажмите на значок глаза (расположен вверху страницы рядом с палитрой). Можно также скопировать ссылку в адресной строке формы и открыть её в неавторизованном браузере.

Можете просмотреть баллы и правильный ответ. Откорректировать в случае необходимости.

| Опрос                                                                                      | Bcero 1/1 🤅                                             |
|--------------------------------------------------------------------------------------------|---------------------------------------------------------|
| Фамилия, имя *                                                                             |                                                         |
| Кисилева Света                                                                             |                                                         |
| Школа, класс *                                                                             |                                                         |
| дэбц                                                                                       |                                                         |
| Прочитайте слова. Найдите «лишнее» сли<br>его в выпадающем списке.Водоросли, м:<br>грибы * | ово и отметьте 1<br>хи, папоротники, <sup>из</sup><br>1 |
| 1. водоросли                                                                               |                                                         |
|                                                                                            |                                                         |
| 2. мхи                                                                                     |                                                         |
| 2. мхи<br>3. папоротники                                                                   |                                                         |

**Важно**: *Не пропускайте этот шаг, так как при просмотре можно* увидеть все недочеты и ошибки. И сразу их исправить!

Создание теста завершено, осталось настроить к нему доступ для пользователей.

# ШАГ 7

#### Настройка доступа

В верхней панели справа есть значок – три точки. Нажимаете и в открывшемся окне выбираете «Настройки доступа».

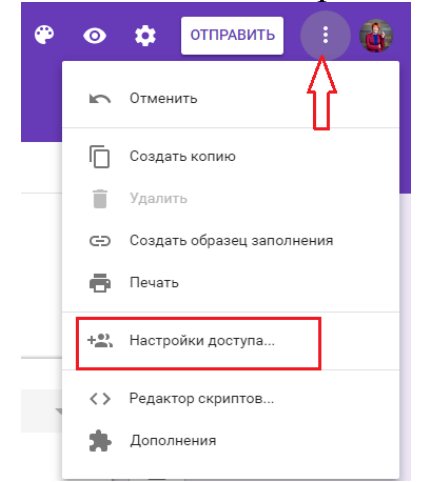

На вкладке настроек доступа определяем уровни доступа.

Напротив строчки «документ доступен только вам» кликаем на надпись «Изменить», открываем доступ к документу.

Есть три варианта:

«для всех в Интернете»;

«для всех, у кого есть ссылка»;

«для выбранных пользователей».

Выбираем нужный, сохраняем. И запрещаем редакторам добавлять пользователей и изменять настройки доступа.

|       | Second Secolar (Second Second Se |                       |
|-------|----------------------------------------------------------------------------------------------------|-----------------------|
| https | s://docs.google.com/forms/d/1nXbzYcbQQqh8m_PYTN                                                                                                    | Vy4aycoHsX5e_kEXQ_ne  |
| Поде  | питься ссылкой через: M 🚱 F 🏏                                                                                                    |                       |
| 06    | Братите внимание, что редакторы смогут просматри                                                                                                    | вать и удалять ответы |
| Уровн | и доступа                                                                                                    |                       |
| •     | <b>Изменить</b> элемент может любой пользователь, обладающий ссылкой                                                                                                    | Изменить              |
| R     | Светлана Кисилева (вы)<br>svladka9@gmail.com                                                                                                    | Владелец              |
|       |                                                                                                    |                       |
|       |                                                                                                    |                       |
|       |                                                                                                    |                       |
| И За  | оики владельца подроонее<br>претить редакторам добавлять пользователей и изменя                                                                                                    | ть настройки доступа  |
|       |                                                                                                    |                       |

Формой можно также поделиться. Нажимаем вверху справа на обложке кнопку «отправить», получаем варианты:

• включить ее в сообщения электронной почты

• скопировать ссылку (создать короткий URL, выставив галочку в чекбоксе) и поделиться через соцсети или вставить в рекламу

• скопировать HTML-код и поставить на сайт

| Отправить                                    | ×                                                                          |
|----------------------------------------------|----------------------------------------------------------------------------|
| Сохранять имена пользователей                |                                                                            |
| Как отправить: 🔤 🖙 <>                        | G* f 🔽                                                                     |
| Электронная почта                            | Ссылка                                                                     |
| *                                            | https://docs.google.com/forms/d/e/1FAIpQLScoqtQDz5SA_4TFCABnrK946F         |
| Кому                                         | Короткий URL                                                               |
|                                              | Как отправить: 🗠 🖘 🗘 🚱                                                     |
| Тема                                         | НТМL-код                                                                   |
|                                              | <iframe src="https://docs.google.com/forms/d/e/1FAlpQLSep6fJg2RnrZQYS</th> |
| Сообщение                                    |                                                                            |
| Включить форму в сообщение электронной почты | Ширина 760 пикс. Высота 500 пикс.                                          |
|                                              |                                                                            |
| Добавить соавторов ОТМЕНА                    | отправить 🗸                                                                |

# ШАГ 8

### Анализ ответов на тест

Google формы позволяют:

- анализировать ответы отдельного пользователя;
- анализировать ответы на отдельный вопрос;
- видеть сводные результаты по всем ответам;
- получать оповещения о новых ответах;
- выгрузить результаты в таблицу, скачать ответы или распечатать;

• запретить пользователям отвечать на вопросы теста если, к примеру, вышел срок. (Вкладка «Ответы», выключить ползунок у надписи «Принимать ответы»)

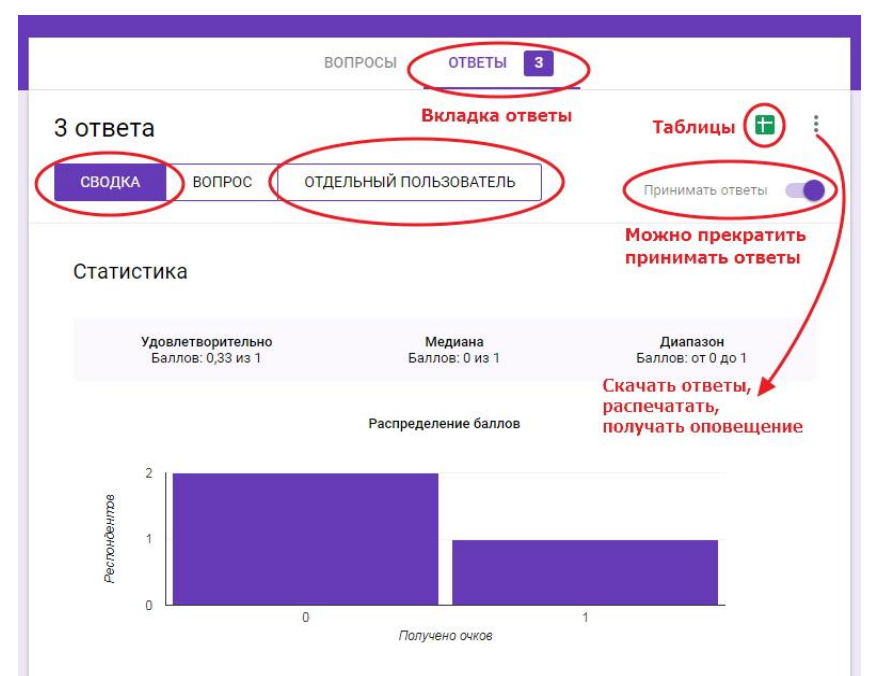

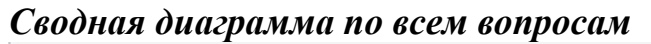

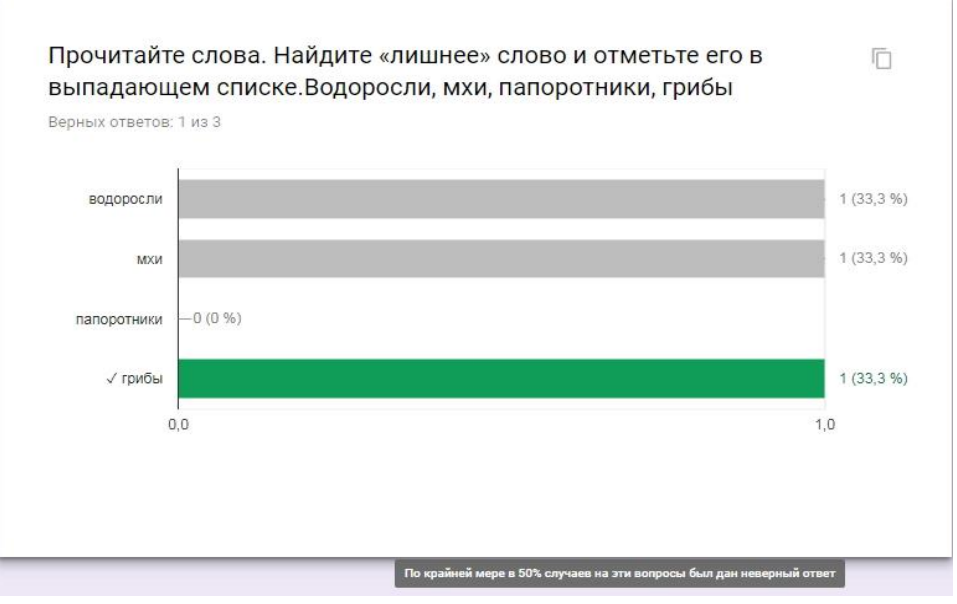

Диаграмма по отдельному вопросу

| Иванов Ваня                                                                                                    |                                   |                                             |                    |
|----------------------------------------------------------------------------------------------------|-----------------------------------|---------------------------------------------|--------------------|
| Добавить личный коммен                                                                                                    | тарий                             |                                             |                    |
| Школа, класс *                                                                                                    |                                   |                                             | / 0                |
| 100                                                                                                    |                                   |                                             |                    |
| Добавить личный коммен                                                                                                    | тарий                             |                                             |                    |
| Прочитайте слова<br>в выпадающем сг                                                                                                 | а. Найдите «лиш<br>писке.Водоросл | нее» слово и отметь<br>и, мхи, папоротники, | те его / 1         |
| Прочитайте слова<br>в выпадающем ст<br>грибы *<br>1. водоросли                                                                      | а. Найдите «лиш<br>писке.Водоросл | нее» слово и отметь<br>и, мхи, папоротники, | те его _0 / 1      |
| Прочитайте слова<br>в выпадающем ст<br>грибы *<br>1. водоросли<br>2. мхи                                                            | а. Найдите «лиш<br>писке.Водоросл | нее» слово и отметь<br>и, мхи, папоротники, | те его / 1         |
| Прочитайте слова<br>в выпадающем сп<br>грибы *<br>1. водоросли<br>2. мхи<br>3. папоротники                                          | а. Найдите «лиш<br>писке.Водоросл | нее» слово и отметь<br>и, мхи, папоротники, | те его _0 / 1<br>× |
| Прочитайте слова<br>в выпадающем сп<br>грибы *<br>1. водоросли<br>2. мхи<br>3. папоротники<br>4. грибы                              | а. Найдите «лиш<br>писке.Водоросл | нее» слово и отметь<br>и, мхи, папоротники, | те его / 1<br>×    |
| Прочитайте слова<br>в выпадающем си<br>грибы *<br>1. водоросли<br>2. мхи<br>3. папоротники<br>4. грибы                              | а. Найдите «лиш<br>писке.Водоросл | нее» слово и отметь<br>и, мхи, папоротники, | те его _0 / 1<br>× |
| Прочитайте слова<br>в выпадающем си<br>грибы *<br>1. водоросли<br>2. мхи<br>3. папоротники<br>4. грибы<br>Правильный ответ<br>грибы | а. Найдите «лиш<br>писке.Водоросл | нее» слово и отметь<br>и, мхи, папоротники, | те его _0 / 1<br>× |

#### По пользователю

Кликните по зелёному значку «Таблицы» во вкладке «Ответы» и просмотрите, как выглядит таблица ответов. Её можно скачать на компьютер, распечатать, анализировать.

Сводная таблица ответов

| ⊞  | Опрос (Ответы)<br>Файл Правка Прос | 🚖 🖿<br>мотр Вст | авка Формат Данные | Инструменть  | ы Форма Дополн    | ения Справка   | Все изменения со    | хранены на Диске                                          | Комментарии     | svladka9@gm<br>🛔 Настройки ,   |
|----|------------------------------------|-----------------|--------------------|--------------|-------------------|----------------|---------------------|-----------------------------------------------------------|-----------------|--------------------------------|
|    | e s a P                            | 100% +          | p. % .0 .00 123 -  | Arial        | 10 - B            | I \$ A -       | ♦ 🖽 - 22 -          | $\equiv \cdot \pm \cdot \models \cdot \not\triangleright$ |                 |                                |
| fx | 26.01.2018 13:32:20                |                 |                    |              |                   |                |                     |                                                           |                 |                                |
|    | A                                  | в               | c                  | D            | E                 |                | F                   | G                                                         | н               | 1                              |
| 1  | Отметка времени                    | Баллы           | Фамилия, имя       | Школа, класс | Прочитайте слова. | Найдите «лишне | е» слово и отметьте | его в выпадающем спис                                     | ке.Водоросли, м | іхи, <mark>па</mark> поротники |
| 2  | 26.01.2018 13:32:20                | 1/1             | Кисилева Света     | ДЭБЦ         | грибы             |                |                     |                                                           |                 |                                |
| 3  | 26.01.2018 13:33:06                | 0/1             | Иванов Ваня        | 100          | МХИ               |                |                     |                                                           |                 |                                |
| 4  | 26.01.2018 13:33:28                | 0/1             | Петрова Ира        | 102          | водоросли         |                |                     |                                                           |                 |                                |
| 5  |                                    |                 |                    |              |                   |                |                     |                                                           |                 |                                |

При проверке результатов тестирования можно вписывать комментарии (отзывы) к каждому ответу. Ответы каждого респондента можно распечатать.

Таким образом, сделать тест онлайн довольно несложно, а мощный инструментарий Google документов позволяет максимально автоматизировать обработку результатов тестирования.

Пример онлайн-теста по дисциплине «Основы экологии»: https://docs.google.com/forms/d/e/1FAIpQLSfrHYfg1QX7y4Wsnh3ejdmyTQqlhRBCvQzu4qTLi RyyCLP4xQ/viewform.

#### Обучающее видео Создание теста в Google

https://yandex.ru/video/preview?filmId=13637900410798468091&reqid=1586401572479 254-73699479115336972100192-sas1-7908-

V&suggest\_reqid=860919293156977051015950243240857&text=%D1%81%D0%BE%D0%B7 %D0%B4%D0%B0%D0%BD%D0%B8%D0%B5%2B%D1%82%D0%B5%D1%81%D1%82% D0%B0%2B%D0%B2%2B%D0%B3%D1%83%D0%B3%D0%BB%2B%D1%84%D0%BE%D 1%80%D0%BC%D0%B0%D1%85